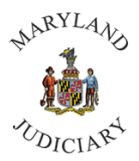

To submit your Confidentiality Form in Connect:

1. Once you are logged into Connect, from your Home page, select **Employee Self Service** from the drop-down at the top left of the page.

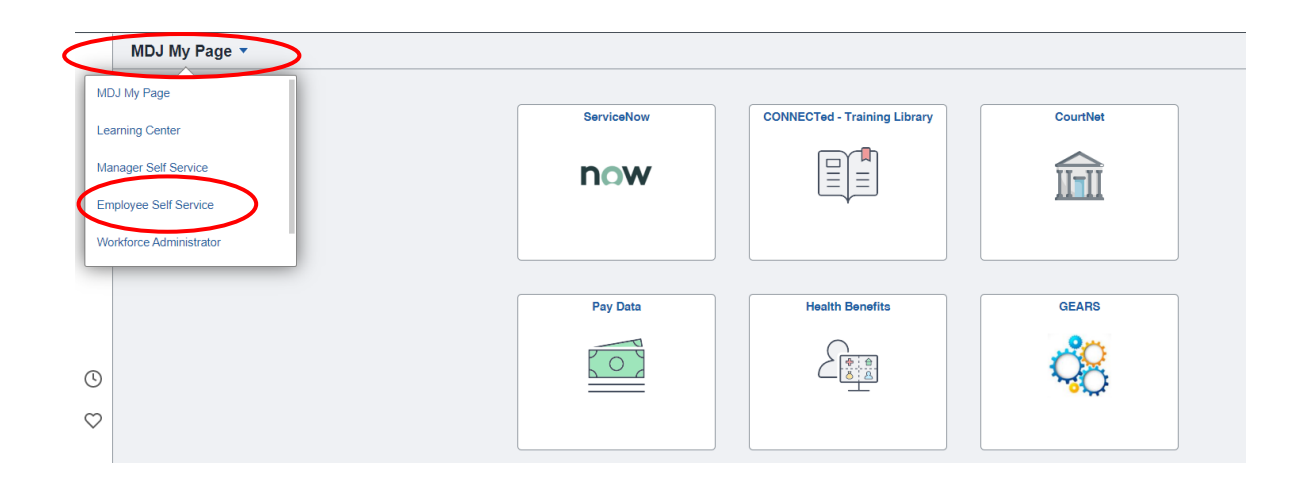

2. Click on the Employee HR Forms tile.

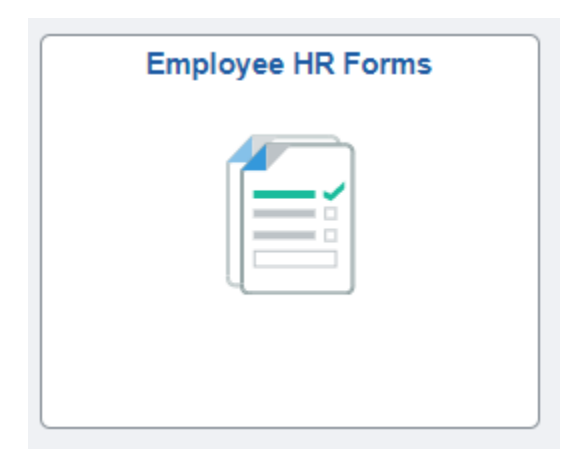

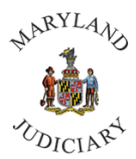

3. From the left margin, click on **Confidentiality Agreement.** 

|   | ٢                  | Employee Self Service         |
|---|--------------------|-------------------------------|
|   | ¥                  | ADA_Accommodation_Request     |
|   | ĉ <mark>⊊</mark> ĵ | Grievance/Disciplinary Appeal |
|   | ĥđ                 | Request AWS                   |
|   | 9                  | Teleworker Agreement          |
| ( |                    | Confidentiality Agreement     |
|   | Ē                  | COVID Vaccine Information     |
|   | Ē                  | COVID Test Results            |
|   |                    |                               |

4. Click Add a New Value tab.

| Search Criteria          |           |    |
|--------------------------|-----------|----|
| Sequence Number =        | ~         |    |
| Subject begin            | is with 🗸 |    |
| ocument Key String begin | is with 🗸 |    |
| Priority =               | ~         | ~  |
| Due Date =               | ~         | 31 |
| Approval Status =        | ~         | ~  |
| Case Sensitive           |           |    |

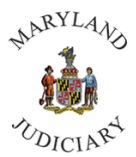

5. Your personal information will auto-populate.

|                                                                              | ConfidentialityAgreement                                                                                            |
|------------------------------------------------------------------------------|----------------------------------------------------------------------------------------------------|
| *Subject                                                                     | CONFIDE                                                                                                    |
| Status                                                                       | Initial                                                                                                    |
| nformation must be comp                                                      | leted by the Employee.                                                                                              |
| lote: Attachment signed t                                                    | by the Employee is required.                                                                                        |
| *Employee ID                                                                 |                                                                                                    |
| *Employee Name                                                               |                                                                                                    |
| *Work Location                                                               | MD Judicial Center                                                                                                  |
| Effective Date                                                               | 09/01/2022                                                                                                    |
| The Confidentiality agreem<br>employee to acknowled<br>This document must be | eement must be read and signed by<br>dge the understanding of the agreement.<br>e attached and uploaded in CONNECT. |
|                                                                              | Read & Understand                                                                                                   |
| l acknowledge that I ha<br>confidentiality agreeme<br>and dated by me. This  | ive read the contents of the<br>ent and that the form has been signed<br>document is attached to the form.          |
|                                                                              | Acknowledge                                                                                                    |

6. Read over the information and click in the box to add a check mark.

The Confidentiality agreement must be read and signed by employee to acknowledge the understanding of the agreement. This document must be attached and uploaded in CONNECT.

Read & Understand

I acknowledge that I have read the contents of the confidentiality agreement and that the form has been signed and dated by me. This document is attached to the form.

Acknowledge

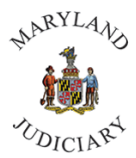

7. Click the **Save** button at the bottom of the form.

|                                 | Acknowledge |
|---------------------------------|-------------|
| More Information                |             |
|                                 |             |
|                                 |             |
|                                 |             |
|                                 |             |
|                                 |             |
|                                 |             |
|                                 |             |
| Save                            |             |
| Form   Instructions   Attachmen | ts          |

8. Click the **Attachments** tab at the top of the screen.

9. Under **Download Templates**, you will see a blank Confidentiality form you can download if needed, print out **the form and review, sign**. Once you have signed the form, scan and save the document to a file on your computer, use the **Attach** button under **Upload your attachments** to attach the file to the form.

| Download Templates                                                                  | Personalize   Find                                 | View All   🔄 | 📑 🛛 🕞 | 👂 1 of 1 🜘 |
|-------------------------------------------------------------------------------------|----------------------------------------------------|--------------|-------|------------|
| Description                                                                         | Attached File                                      |              |       | Open       |
| 1 Confidentiality_Agreement_pdf                                                     | Confidentiality_Agreement_clean_copy_from_HRIS.pdf |              |       | Open       |
| Upload your attachments Personalize   Find   View All   🔄   📑 First 🚯 1 of 1 🕢 Last |                                                    |              |       |            |
| *Description At                                                                     | tached File                                        | Attach       | Open  |            |
| 1                                                                                   |                                                    | Attach       | Open  | +          |

Form | Instructions | Attachments

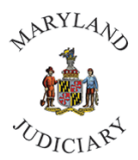

10. Go back to the form tab and click **Submit**.

| Seq Nbr 27715                                         | ConfidentialityAgreement               |  |  |
|-------------------------------------------------------|----------------------------------------|--|--|
| *Subject                                              | CONFIDENT form for                     |  |  |
| Status                                                | Initial Preview Approval Submit        |  |  |
| Information must be completed by Employee or Manager. |                                        |  |  |
| Note: Attachment signed I                             | by both Employee and Manager required. |  |  |

11. If you would like to access your submitted form, return to **Confidentiality Agreement**, select **Find an Existing Value** tab, and click **Search.** Forms that you have completed will be listed.

| Search/Fill a Form<br>Enter any information you have and click Search. Leave fields blank for a list of all values. |                           |              |  |                                        |
|----------------------------------------------------------------------------------------------------|---------------------------|--------------|--|----------------------------------------|
|                                                                                                    |                           |              |  | Find an Existing Value Add a New Value |
| Search Criteria                                                                                                    |                           |              |  |                                        |
| Sequence Number =<br>Subject begins                                                                                 | s with v                  |              |  |                                        |
| Priority =                                                                                                    | •                         | ~            |  |                                        |
| Due Date =                                                                                                    | ~                         | 81           |  |                                        |
| Approval Status =                                                                                                   | ×                         | $\checkmark$ |  |                                        |
| Case Sensitive                                                                                                    |                           |              |  |                                        |
| Search Clear Ba                                                                                                    | asic Search 📴 Save Search | n Criteria   |  |                                        |

Find an Existing Value | Add a New Value

## If you have any questions about *HRIS or Connect*, please contact a member of the HRIS Team at 410.260.6550.